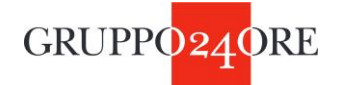

# **ISTRUZIONI PER ISCRIVERSI A TELEFISCO 2021**

#### 1. Vai su telefisco.ilsole24ore.com

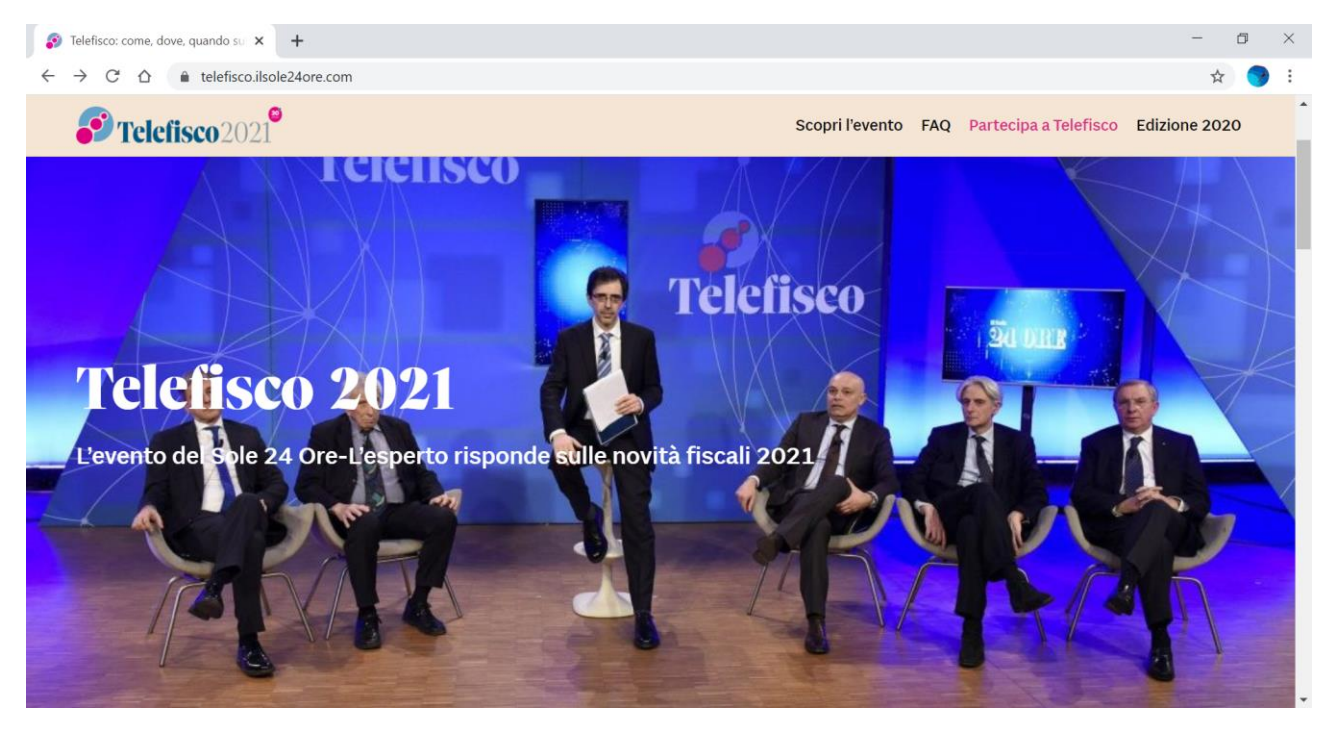

### 2. Clicca su Partecipa a Telefisco

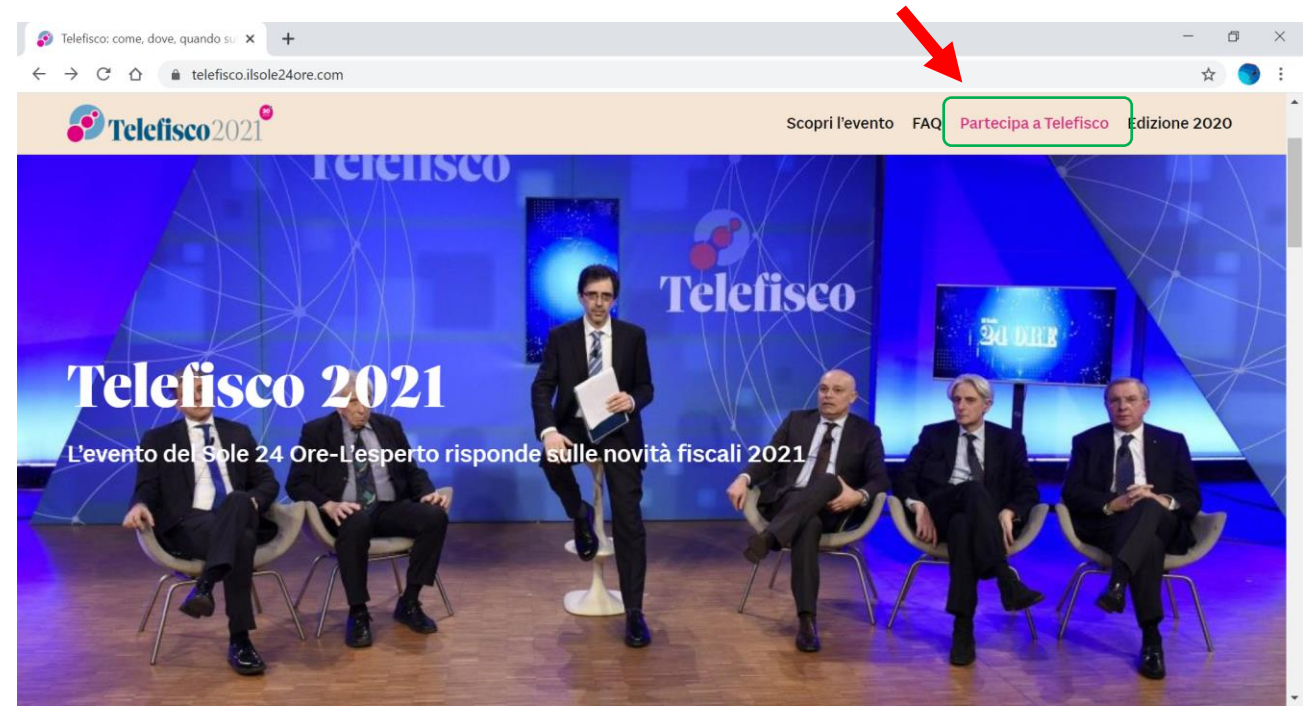

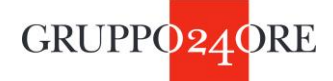

3. Si apre la schermata con i pacchetti da scegliere/acquistare

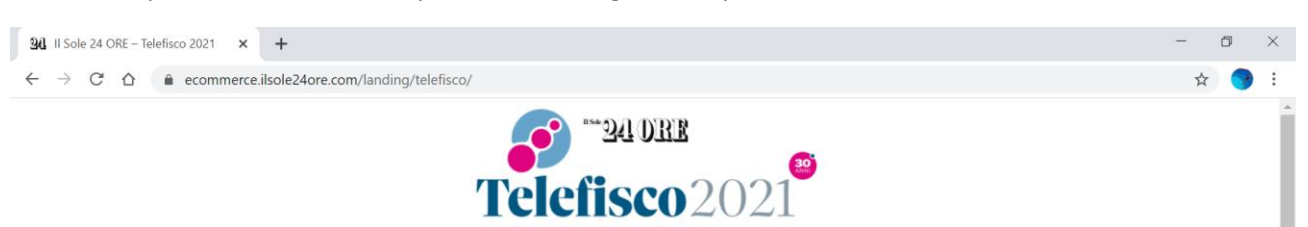

L'evento del Sole 24 Ore-L'esperto risponde sulle novità fiscali 2021

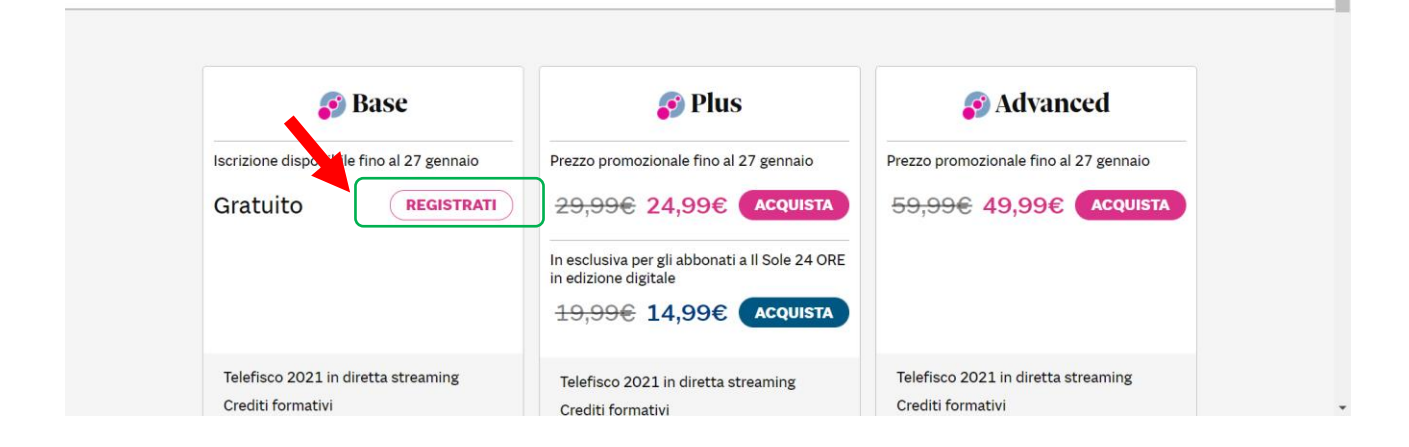

#### 4. Cliccando su REGISTRATI si atterra sulla seguente pagina

| 30 Telefisco: la pagina dell'evento - 🗙 🕂                                                                               | - 0                                                                                                    | $\times$ |
|----------------------------------------------------------------------------------------------------|----------------------------------------------------------------------------------------------------|----------|
| $\leftarrow$ $\rightarrow$ C $\triangle$ $\triangleq$ eventotelefisco.ilsole24ore.com                                   | *                                                                                                    | ) i      |
| **** 24 DEE                                                                                                    | Telefisco2021                                                                                                    | *        |
|                                                                                                    |                                                                                                    | -        |
| L'edizione 20                                                                                                    | 21: come e quando                                                                                                    |          |
| Telefisco rilancia la s                                                                                                 | ïda dell'informazione e dell'aggiornamento anche nell'era del Covid-19                                                                                                    |          |
| L'edizione di quest'a<br>opzioni rispetto al p                                                                          | no, la trentesima, offrirà una modalità di partecipazione nuova e più ricca di<br>ssato.                                                                                                    |          |
| Partiamo dai temi. G<br>d'impresa, dagli ince<br>rivalutazioni alle mis<br>finestra sulle dispos<br>un'importanza strao | i approfondimenti andranno dalle novità sui bilanci a quelle sul reddito<br>itivi che vengono previsti per le aziende al nuovo superbonus del 110%, dalle<br>ire che saranno previste dalla legge di bilancio. Il programma aprirà anche una<br>zioni in materia di lavoro che, nell'anno del Covid-19, hanno assunto<br>dinaria. |          |
| L'edizione 2021 si su<br>Telefisco. Con un foi                                                                          | olgerà giovedì 28 gennaio 2021 dalle 9 alle 18 sulla piattaforma dedicata a<br>nat innovativo, interamente da remoto, su tre livelli di fruizione.                                                                                                    |          |
|                                                                                                    | REGISTRATI QUI                                                                                                    |          |

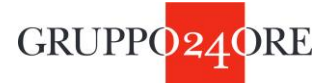

5. Cliccando su **REGISTRATI QUI**, si atterra sulla pagina seguente, dove occorre inserire le proprie credenziali Sole, se si è già in possesso, oppure in alternativa, creare un nuovo profilo, compilando i vari campi personali

| 30 II Sole 24 ORE - Registrazione × +                                                                                                    | -  | - | ٥           | $\times$ |
|----------------------------------------------------------------------------------------------------|----|---|-------------|----------|
| ← → C 🏠 🌢 du.ilsole24ore.com/utenti/Registrazione.aspx?SiteCode=TF≻_motivo=N24%3Atelefisco2017&RURL=https://eventotelefisco.ilsole24ore.com/registrazio                                                    | 07 | ☆ | <b>&gt;</b> | :        |
| 11 Sole 24 ORE                                                                                                    |    |   |             | Â        |
| REGISTRATI AL CONVEGNO TELEFISCO 2021       m.quinto@ilsole24ore.co       Accedi         Cià registrato? Accedi       RicORDAMI       Recupera password                                                    |    |   |             | ľ        |
| USA LA TUA UTENZA SOCIAL 0<br>Puol registrarti anche con 👔 💙 😵 in                                                                                                    |    |   |             |          |
| CREA UN NUOVO PROFILO USANDO LA TUA MAIL Per prendere visione dei servizi riservati agli utenti registrati clicca qui. Perchè non valuti un abbonamento? DATI DI ACCESSO 'campo obbligatorio               |    |   |             |          |
| EMAIL*<br>L'indirizzo di posta elettronica deve corrispondere ad un indirizzo reale. In caso<br>contrario verrà vanificata la registrazione e l'attivazione di eventuali prodotti e servizi<br>acquistati. |    |   |             |          |
| PASSWORD*         La password deve essere lunga almeno otto caratteri, può contenere           Password         lettere(distinguendo tra maiuscole e minuscole), numeri e simboli (ad eccezione di         |    |   |             | ÷        |

6. Dopo aver confermato i propri dati personali si atterra sulla pagina di Telefisco 2021, dove si potrà scegliere il proprio percorso formativo

| 30 Telefisco: la pagina dell'evento - × +                                             | - 0 ×                                                                             |
|---------------------------------------------------------------------------------------|-----------------------------------------------------------------------------------|
| $\leftarrow$ $\rightarrow$ C $\triangle$ $\triangleq$ eventotelefisco.ilsole24ore.com | 🖈 🌍 i                                                                             |
| *** 24 DRE                                                                            | 02021                                                                             |
| finestra sulle dis<br>un'importanza st                                                | anno del Covid-19, hanno assunto                                                  |
| L'edizione 2021 :<br>Telefisco. Con ur                                                | alle 9 alle 18 sulla piattaforma dedicata a<br>moto, su tre livelli di fruizione. |
| Se sei interessat                                                                     | ona la tua categoria professionale                                                |
| Dottori con                                                                           |                                                                                   |
| Consulenti                                                                            |                                                                                   |
| Avvocati                                                                              |                                                                                   |
| Notai                                                                                 |                                                                                   |
| 🔵 Tributaristi                                                                        |                                                                                   |
| Se non sei intere                                                                     |                                                                                   |
| Telefisco no                                                                          |                                                                                   |
|                                                                                       |                                                                                   |

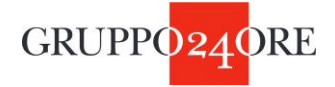

## 7. Selezionando Dottori Commercialisti ed Esperti Contabili, si aprirà la seguente form

| <br>🔊 Tel                                                           | efisco2021                                         |  |
|---------------------------------------------------------------------|----------------------------------------------------|--|
| Notai                                                               |                                                    |  |
| 🔿 Tributaristi                                                      |                                                    |  |
| Se non sei interessato ai crediti formativi selez                   | lona                                               |  |
| <ul> <li>Telefisco no crediti</li> </ul>                            |                                                    |  |
|                                                                     |                                                    |  |
| Per ottenere i crediti formativi (*) compila il for<br>momento.     | m con i tuoi dati. Puoi farlo ora o in un secondo  |  |
| (*) I crediti formativi saranno riconosciuti, prev<br>professionale | io accreditamento dell'evento da parte dell'Ordine |  |
| Nome                                                                | Cognome                                            |  |
| Maria Chiara                                                        | Quinto                                             |  |
| Data di nascita                                                     | Sesso                                              |  |
| gg/mm/aaaa 🗖                                                        | ○ M <b>○</b> F                                     |  |
| Provincia di nascita                                                | Comune di nascita                                  |  |
| Seleziona provincia                                                 |                                                    |  |
| Codice Fiscale                                                      | Indirizzo email                                    |  |
|                                                                     | m.quinto@ilsole24ore.com                           |  |
| Collegio di appartenenza                                            |                                                    |  |
| Seleziona collegio                                                  |                                                    |  |
|                                                                     | · · · · · · · · · · · · · · · · · · ·              |  |
|                                                                     | CONFERMA                                           |  |